## 网站管理系统管理员使用指南

1. 使用电脑登录学校官网 http://www.yxnu.edu.cn,点击"数字校园",使用数字校园账号密码登录

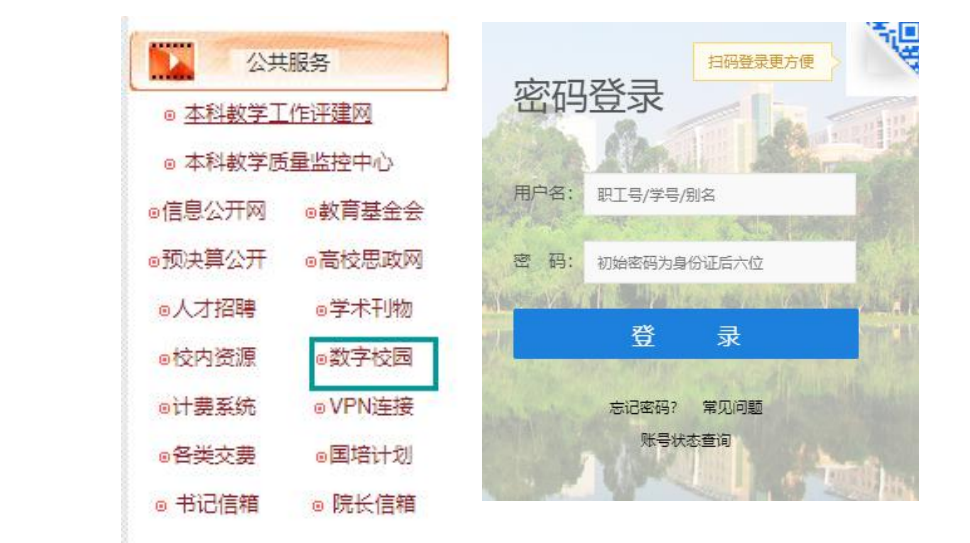

2. 在同一门户网菜单点击菜单栏中"站群系统"按钮进入新版网站管理系统

数字校园。

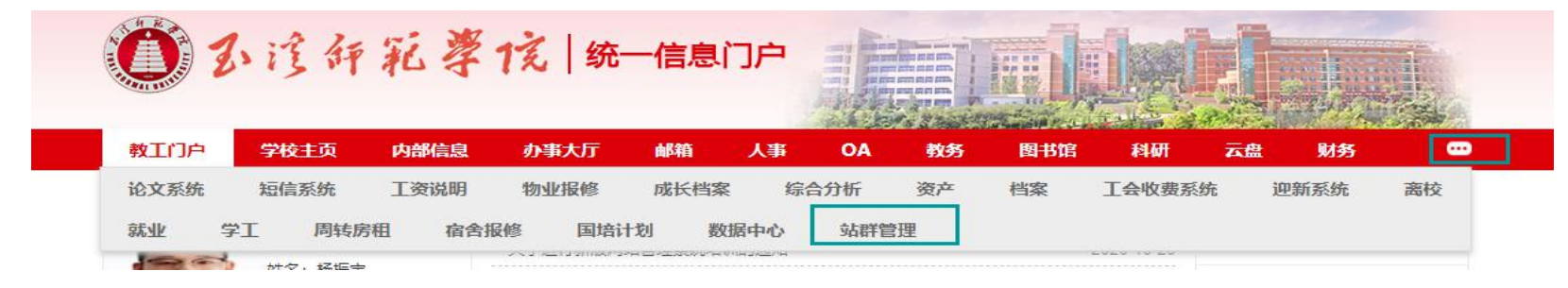

## 3. 进入系统后可进行相关操作。

| 博达 网站群 🚥 | □ 办公室 ▼ 日日 我的                                                                                                    | 桌面 🗉 内容中心 🔡 建设中心 🛛 ⑥ 管理中心 🔗 应用中心 🕒 运营中心                                                                  |        |               | <u>Ļ ⊘ ♈ ∣ അ</u>    |
|----------|----------------------------------------------------------------------------------------------------|----------------------------------------------------------------------------------------------------|--------|---------------|---------------------|
|          | 文章 审核 设置                                                                                                    | 最新文章 全部文章 文章搜索 评论管理 归档文章                                                                                 |        |               |                     |
| → 网站资料管理 | 又草管埋                                                                                                    | +新增文章         发布         撒稿         排序         复制         剪切         粘贴         导入         导出         更多 |        |               |                     |
| 2. 内容审核  | <ul> <li>办公室</li> <li>外条文章</li> <li>文章检索</li> <li>☆ 个人收藏夹</li> <li>部门简介</li> <li>部门简介</li> <li>部门简介</li> <li>第门商介</li> <li>ゴ(作动态)</li> <li>工作动态</li> <li>工作动态</li> <li>近(中国录</li> <li>交件目录</li> <li>宗合简讯</li> <li>院务公开</li> <li>师次的草稿箱</li> <li>微 批約草稿箱</li> <li>諭 撤稿箱</li> </ul> | 标题                                                                                                    | 创建人    | 状态            | 发布时间                |
|          |                                                                                                    | 王溪师范学院参加王溪市2019年科技活动周活动       点击里:1   信息采集   四                                                           | 杨振宇    | 发布            | 2019-05-22 16:43:12 |
|          |                                                                                                    | □<br>玉溪师范学院参加玉溪市2019年科技活动周活动<br>点击里:1   信息采集   □<br>予約<br>予約<br>予約<br>予約<br>予約<br>予約<br>予約<br>予約         | 条更多    | 之布            | 2019-05-22 16:42:11 |
|          |                                                                                                    | 中科院云南天文台与玉溪师范学院签订合作框架协议                                                                                  | 推荐审核记录 | <u></u><br>支布 | 2019-05-22 16:41:08 |
|          |                                                                                                    | 点击里: 7   信息采集   □ □ □ □ □ □ □ □ □ □ □ □ □ □ □ □ □ □                                                      |        | हेर्क         | 2019-05-21 16:40:00 |
|          |                                                                                                    | <ul> <li>□ 玉溪师范学院"礼選新中国 定格美校园"大学生摄影大赛颁奖典礼举行</li> <li>□ 点击里:0   信息采集 □</li> </ul>                         | 杨振宇    | 发布            | 2019-05-21 16:38:00 |
|          |                                                                                                    | □ 云南师范大学能源与环境科学学院艾尔肯教授做客我校"红塔讲坛"<br>点击里:0   信息采集   ⊡                                                     | 杨振宇    | 发布            | 2019-05-18 16:37:00 |

a. 新增文章。点击内容管理-相关栏目-新增文章按钮即可新增文章。

b. 删除栏目(撤稿),找到相应栏目中的文章后勾选复选框,点击撤稿即可取消文章发布,若需再次 发布,可点击撤稿箱进行文章恢复。但不可删除。

c. 带图文章推荐到首页滚动图片展示的, 点击文章"更多"按钮选择推荐即可。

## d. 文章发布。文章添加后要发布后方可在站点展示, 文章发布状态请查看文章列表状态栏。

## 4. 文章添加页面详解

| 原码预览 🗐 📬 🗍                        | िक • 五号(14px) • В I U ﷺ ♥ ♥ ि ▲ • थे • ं = • ं = • ं = • ं = • ं = • ं = • ं = • ं = • ं = • ं = • ं = • ं = • ं = • ं = • ं = • ं = • ं = • ं = • ं = • ं = • ं = • ं = • ं = • ं = • ं = • ं = • ं = • ं = • ं = • ं = • ं = • ं = • ं = • ं = • ं = • ं = • ं = • ं = • ं = • ं = • ं = • ं = • ं = • ं = • ं = • ं = • ं = • ं = • ं = • ` = • ` = ` = | ■ 自定义标题 • 段落 • ● ∞ % ■ ■ ■ ■ ■                                                             | e [] Ω 🕘 📰 — 📰 🖉 🔚 🧱   |
|-----------------------------------|----------------------------------------------------------------------------------------------------|--------------------------------------------------------------------------------------------|------------------------|
| WORDJWFS导入<br>WORDJWFS导入<br>AG线文档 | <ul> <li>・标 題         <ul> <li>・标 題             <ul> <li>・内容标题 □短标题 □副标题 □引题</li> <li>作 者 编 辑 杨振宇 来 源 【法择来源<br/>姚转链接</li> <li>标 签 请在右网选择</li> <li>· 大 健 字</li> <li>· 内容摘要</li> <li>标题视频 请在右网选择</li> <li>· 内容描要</li> <li>· 内容描要</li> <li>· 内容描要</li> <li>· 内容描要</li> <li>· 内容描要</li> <li>· 内容描要</li> <li>· 内容描要</li> <li>· 大 健 字</li> <li>· 内容描要</li> <li>· 内容描要</li> <li>· 内容描要</li> <li>· 大 匯 二</li> <li>· 内容描要</li> <li>· 大 健 字</li> <li>· 内容描要</li> <li>· 内容描要</li> <li>· 大 健 字</li> <li>· 内容描要</li> <li>· · · · · · · · · · · · · · · · · · ·</li></ul></li></ul></li></ul>                                                                                                    | <ul> <li>□ 【添加】</li> <li>【选择标签】</li> <li>□ 自动提取</li> <li>① 自动提取</li> <li>【选择视频】</li> </ul> | 字 B I A 受<br>择<br>【设置】 |
|                                   | 当前第·项 共·页                                                                                                    |                                                                                            |                        |

(1) 填写标题信息,关键字和内容摘要部分将自动从正文部分提取。

(2) 正文部分可以采用 word/wps 导入功能进行导入。管理员可预先在 word 或 wps 进行排版,排版完成后直接原格式导入。

(3) 部分内容若要进行版权保护或防篡改、防格式变形等(例如:红头文件、各类复杂表格、通告公式文章等),可以选择使用在线文档功能,将排版完成的文档上传,系统将自动转换为 pdf 在网页展示。

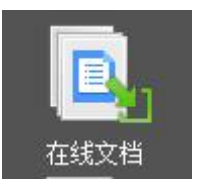

(4) 在正文部分需要上传图片、音频、视频、地图、表格等资料,可点击 🔜 🖶 忍 💆 🖽 ─ 👹 🕒 🕰 💷

(5) 文章若有附件需要上传供下载,请点击进行附件上传。系统支持批量上传。若附件需要写入到 文章特定位置,可以选择插入到正文功能,默认将放置到文章末尾。

| 附件管理 | 当前附件 2 个                | 【点击上传】 | 【云文件库】 |   |   |
|------|-------------------------|--------|--------|---|---|
|      | ⊘关于进行新版网站管理系统培训的通知. doc |        |        |   |   |
|      | ⊘网站内容维护.pdf             | 删除     | 插入正文   | 1 | , |

(6) 若发布内容为未排版的,可使用一键排版功能进行排版。

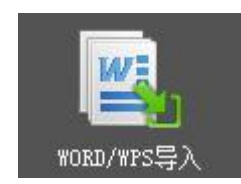

更多功能请各位管理员登录系统进行实际操作,若在使用中有疑问,可以在站群系企业微信交流群进 行交流和沟通。

网络中心

2020年10月26日